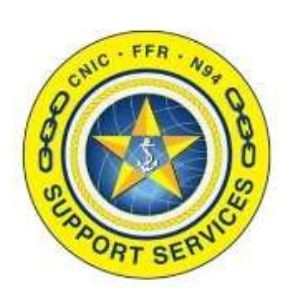

PREPARED BY: CNIC N946

LAST UPDATED: 3/26/2024

# **RECTRAC 3.1 FNB FLASH** REPORTS

# **Table of Contents:**

- Section 1: FnB Flash Reports in RecTrac 3.1 Overview
- Section 2: Part 1: Running the Reports in RecTrac
- Section 3: Part 2: Using the RecTrac Reports to Fill Out the Flash **Report Spreadsheet**

FOR ASSISTANCE PLEASE CONTACT: +1.844.697.4357 | SUPPORT@CNICFFR.ORG

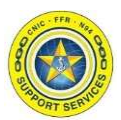

#### FnB Flash Reports in RecTrac 3.1 - Overview

This document goes over how to run four reports that are needed to fill in the flash report spreadsheet.

Part 1 of these instructions goes through how to run each report. There are 4 reports that need to be generated:

- 1) Sales Statistics
- 2) Top Sellers
- 3) Tender Totals
- 4) Employee Discounts

Part 2 goes through each field in the spread sheet from top to bottom and how to gather the data from the reports that were ran.

**Note:** These reports should be ran on a Monday for the previous week. The reports should never be ran for more than a 7 day time span or the data won't be accurate.

**Note:** This document assumes you are running the reports in order, as some of the reports feed into another one.

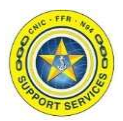

# Part 1: Running the Reports In RecTrac – Sales Statistics

Step 1: Log into RecTrac 3.1 as a manager. From the menu button in the upper left search for 'Inventory Sales' and click on 'Inventory Sales Reports'.

|          | ← Filtered Results (1)              |   |
|----------|-------------------------------------|---|
|          | Q inventory sales                   |   |
| <b>F</b> | Results     Inventory Sales Reports | * |
| F        |                                     |   |

Step 2: In the bottom left make sure that:
Output Group is set to 'All Outputs'.
Output Template is set to 'Flash Report 1 – Sales Statistics'.
Output Type is set to 'Summary'.

| 0                   |                                        |                      | Tedar     |
|---------------------|----------------------------------------|----------------------|-----------|
| Output Group 🛈      | All Outputs                            | \$<br>Custom Title 🛈 |           |
| Output Template * 🛈 | Flash Report Part 1 - Sales Statistics | \$<br>Output Type 🛈  | Summary 🗘 |
|                     |                                        |                      |           |

**Note:** Depending on how you ran this report the last time, it might be helpful to click 'Default Settings' in the lower right to reset the report and start with the correct criteria.

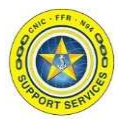

#### Part 1: Running the Reports In RecTrac – Sales Statistics cont.

Step 3: In the upper right, toggle on 'Use Inventory Code Range'. Then input your 6 digit code used for all sales items at your location and change the 'Wildcard Option' to 'Begins'. Under Transaction Filters, change the date ranges to 'Actual Date' and make sure the 'Begin Transaction Date' is a Monday and the 'End Transaction Date' is a Sunday. Inventory Item Status 🛈 Use Inventory Code Range 🛈 (0) Selected Begin Inventory Code 🛈 End Inventory Code 🛈 R\_ <sub>2</sub> ZZZZZZ Inventory Code WildCard ① WildCard Option SE0106 R\_ Begins Site Filters ▼ Transaction Filters Sale Status 🛈 Use Item Original Transad Date Range 🛈 (1) Sold End Transaction Date 🛈 Begin Transaction Date 🤃 **Ö** 03/18/2024 Actual Date 目 03/24/2024 Actual Date -

**Note:** This report output is specifically formatted to run for exactly 7 days, Monday through Sunday. Even if you are not open on one (or more) of these weekdays, you MUST make the begin date a Monday and the end date the following Sunday.

If you need to run this report for more than one week, you will need to run it multiple times for each date range.

Step 4: Click 'Process' in the bottom right. Determine whether to preview or print the PDF, then click 'Continue'. The report will generate and then display on the screen. Save or Print it for use in Part 2.

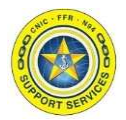

# Part 1: Running the Reports In RecTrac – Top Sellers

Step 1: While still under 'Inventory Sales Reports', change the Output Template to 'Flash Report Part 2 – Top Sellers' and click process to run the report. Determine whether to preview or print the PDF, then click 'Continue'. The report will generate and then display on the screen. Save or Print it for use in Part 2.

**Note:** These steps assume you just completed running the sales statistics report. 'Top Sellers' is just a different output using the SAME criteria of the previous report; the only change needed it changing the Output Template'.

| Output Group 🛈      | All Outputs                       | \$<br>Custom Title 🛈 |         |    |
|---------------------|-----------------------------------|----------------------|---------|----|
| Output Template * 🛈 | Flash Report Part 2 - Top Sellers | \$<br>Output Type 🛈  | Summary | \$ |
|                     |                                   |                      |         |    |

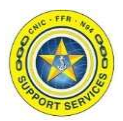

### **Part 1: Running the Reports In RecTrac – Tender Totals**

Step 1: From the menu button in the upper left search for 'GL Distribution' and click on 'GL Distribution Reports'.

|          | ← Filtered Results (1)    |
|----------|---------------------------|
| F        | Q GL Distri               |
| <b>P</b> | GL Distribution Reports 🔶 |

Step 2: Click 'Default Settings' in the bottom right. Then:

- Check on 'Use Cash Drawer Range' and set the begin and end drawers to the range for your business location.
- Check on 'Use Posting Date Range' and make the begin/end posting date range 'Actual Date', selecting a Monday as the begin date and a Sunday as the ending date.
- Check on 'Use Username Range' and leave it as the default <blank> through ZZZZZZ

See below for an example; your settings should be similar.

|   | ✓ Use Cash Drawer Range ①                                                                  |                       |         |
|---|--------------------------------------------------------------------------------------------|-----------------------|---------|
|   | Begin Drawer ①<br>70100                                                                    | End Drawer ①<br>70149 |         |
|   |                                                                                            |                       |         |
| V | Begin Posting Date                                                                         | End Posting Date 🛈    |         |
|   | ✓ Use Posting Date Range ①         Begin Posting Date ①         Actual Date ▼ 🗄 03/18/2024 | End Posting Date 🛈    | 24/2024 |

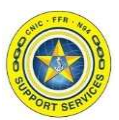

### Part 1: Running the Reports In RecTrac – Tender Totals cont.

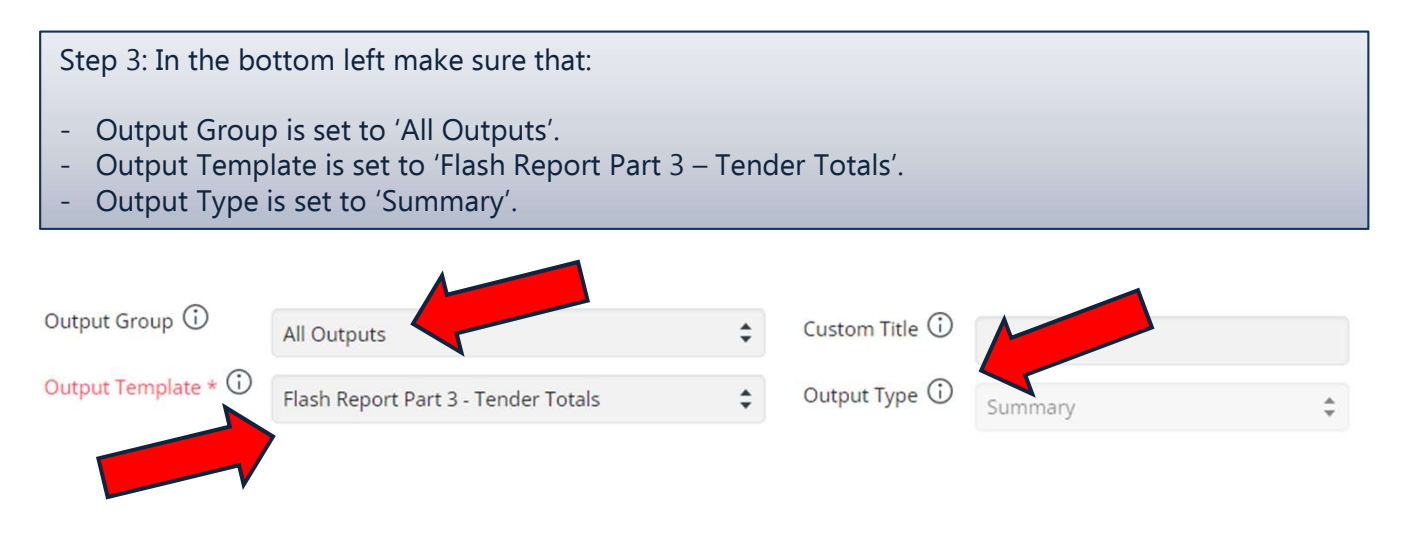

Step 4: Click 'Process' in the bottom right. Determine whether to preview or print the PDF, then click 'Continue'. The report will generate and then display on the screen. Save or Print it for use in Part 2.

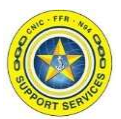

#### **Part 1: Running the Reports In RecTrac – Employee Discounts**

Step 1: From the menu button in the upper left search for 'Service Item' and click on 'Service Item Sales Reports'.

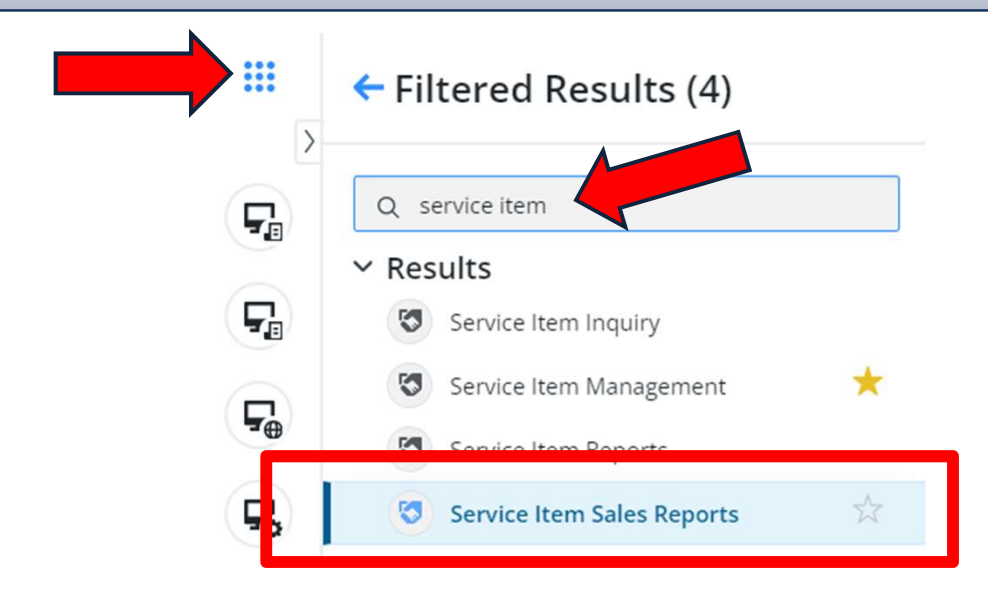

Step 2: Click Default Settings in the lower right. Then, in the Service Items DataGrid, type 'Employee' in the 'Short Description' field. Find your locations 'Employee Meal Discount' service item and select it.

| Ser                 | vice Items DataGrid |               |                        |                          | 23       |
|---------------------|---------------------|---------------|------------------------|--------------------------|----------|
| 愈                   |                     |               | Service Items          | 24 to 36 of 48 (Filtered | from 48) |
|                     | Service Item        | Record Type   | Short Description      | Status                   | Site Co  |
|                     | V                   | (0) Selected  | Employee               | (3) Active, I 🗘          | V        |
|                     | SE0018-10-139-001   | Miscellaneous | Employee Discount      | Active                   |          |
|                     | SE0023A-10-139-001  | Miscellaneous | Employee Discount      | Active                   |          |
|                     | SE0056-10-139-000   | Miscellaneous | Employee Meal          | ttive                    |          |
| <ul><li>✓</li></ul> | SE0106-10-139-001   | Miscellaneous | Employee Meal Discount | Active                   |          |

**Note:** All employee meal discount service items are coded as XXYYYY-10-139, so if it's named a little different you can make sure it's the correct one based on the item coding.

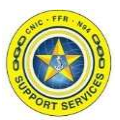

# Part 1: Running the Reports In RecTrac – Employee Discounts cont.

Step 3: Under 'Transaction Filters':

Output Template

- Check on 'Use Item Original Transaction Date Range'.
- Change begin and end to 'Actual Date'.
- Set the date range to the exact same date range used for all the previous reports.

| Transaction Filters                                                   |                                                                                      |                               |
|-----------------------------------------------------------------------|--------------------------------------------------------------------------------------|-------------------------------|
|                                                                       |                                                                                      | Sale Status 🛈                 |
| Use Item Orig                                                         | inal Transaction Date Range 🛈                                                        | (1) Sold                      |
| Begin Transaction                                                     | Date 🛈                                                                               | End Transaction Date 🛈        |
| Actual Date                                                           | ▼ 🗄 03/18/2024                                                                       | Actual Date                   |
| Step 4: In the bo                                                     | ottom left make sure that:                                                           |                               |
| <ul><li>Output Grou</li><li>Output Temp</li><li>Output Type</li></ul> | p is set to 'All Outputs'.<br>Date is set to 'Flash Report F<br>is set to 'Summary'. | Part 4 – Employee Discounts'. |
| Output Group 🛈                                                        | All Outputs                                                                          | Custom Title 🛈                |

Step 5: Click 'Process' in the bottom right. Determine whether to preview or print the PDF, then click 'Continue'. The report will generate and then display on the screen. Save or Print it for use in Part 2.

\$

Output Type 🛈

Summary

Flash Report Part 4 - Employee Discounts

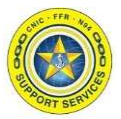

#### Part 2: Using the RecTrac Reports to Fill Out the Flash Report Spreadsheet

The food and beverage program will provide a flash report spreadsheet that looks like this:

| Fill in Yellow        | v Cells O      | 0nly!       | Week        | ly Flash R    | eport          | Rev              | vised 07232<br>ver. 5.1 | 20         |    |            |           |             |                                         |       |
|-----------------------|----------------|-------------|-------------|---------------|----------------|------------------|-------------------------|------------|----|------------|-----------|-------------|-----------------------------------------|-------|
| (1) Revenue:          | \$             | %           |             | Week Endin    | g:             | Flash Report     |                         |            |    |            |           |             |                                         |       |
| Food                  | \$0.00         | 0.0%        |             | Location.     |                |                  |                         |            | _  | Flash Rep  | ort Par   | t 1 - Sale  | es Statist                              | ics   |
| Delivery Sales        | \$0.00         | 0.0%        |             | Prepared by   |                |                  |                         |            | 1  |            |           |             |                                         |       |
| Drinks                | \$0.00         | 0.0%        |             | Due Monday    | y COB to be    | manurley         | @navy.mil               |            | // |            |           |             |                                         |       |
| Sub Total Food        | \$0.00         | 0.0%        |             |               |                |                  |                         |            |    |            |           |             |                                         |       |
| Sub Total Alcohol     | \$0.00         | 0.0%        |             |               |                |                  |                         |            | /  |            |           |             |                                         |       |
| Total Revenue         | \$0.00         | 0.0%        | -           |               |                |                  |                         |            | 2  |            |           |             |                                         |       |
| 2) 5                  | ¢              | 0/          | -           |               |                | Note:            |                         |            |    |            |           |             |                                         |       |
| 2) Expenses:          | ç o oo         | 70          |             | Monthly       | Food cost I    | s to be entere   | d in box be             | low after  |    |            |           |             |                                         |       |
| Food Purchases        | \$0.00         | 0.0%        | -           | Inve          | entory is tal  | ken at the end   | of the mol              | itn.       |    |            |           |             |                                         |       |
| Alconol Purchases     | \$0.00         | 0.0%        | L           | Monthly Fo    | ood Cost:      | \$0.00           | 0.0%                    | /          |    |            |           |             |                                         |       |
| Labor Cost            | \$0.00         | 0.0%        |             |               |                |                  |                         |            |    |            |           |             |                                         |       |
| Employee Meals        | \$0.00         | 0.0%        |             | Weekly Employ | yee Meals % of | f Food Purchases | 0.0%                    |            |    |            |           |             |                                         |       |
| Food Waste            | \$0.00         | 0.0%        |             | Weekly Fo     | od Waste % of  | f Food Purchases | 0.0%                    |            |    |            |           |             |                                         |       |
| Paper Purchases       | \$0.00         | 0.0%        |             |               |                |                  | 1                       |            |    |            |           |             |                                         |       |
| Total Purchaces       | \$0.00         | 0.0%        |             |               |                |                  |                         |            |    |            |           |             |                                         |       |
|                       |                |             |             |               |                |                  |                         |            | -  | Flash Repo | rt Part 4 | 1 - Empl    | oyee Dis                                | count |
| 3) Daily:             | Mon            | Tue         | Wed         | Thur          | Fri            | Sat              | Sun                     | Totals     |    |            |           |             |                                         |       |
| Covers                | 8              | 0           | 0           | 0             | 0              | 0                |                         | 8          |    |            |           |             |                                         |       |
| Average Check         | \$0.00         | \$0.00      | \$0.00      | \$0.00        | \$0.00         | SUL              | \$0.00                  | \$0.00     |    |            |           |             |                                         |       |
| Dally Total Sales     | \$0.00         | \$0.00      | \$0.00      | \$0.00        | Ś0.00          | \$0.00           | \$0.00                  | \$0.00     |    |            |           |             |                                         |       |
| Sany waste            | \$0.00         | \$0.00      | \$0.00      | \$0.00        | \$0.00         | \$0.00           | \$0.00                  | \$0.00     | -  | Flash Rep  | ort Part  | 3 - Ten     | der Total                               | s     |
| Delivery Sales        | \$0.00         | \$0.00      | \$0.00      | \$0.00        | \$0.00         | \$0.00           | \$0.00                  | \$0.00     | /  |            |           |             | 1                                       |       |
| Daily Labor           | \$0.00         | \$0.00      | \$0.00      | \$0.00        | \$0.00         | \$0.00           | \$0.00                  | \$0.00     |    |            |           |             |                                         |       |
| Comp Sales 2018       | \$0.00         | \$0.00      | \$0.00      | \$0.00        | \$0.00         | \$0.00           | \$0.00                  | \$100      |    |            |           |             |                                         |       |
| Difference FY '18-'19 | \$0.00         | \$0.00      | \$0.00      | \$0.00        | \$0.00         | \$0.00           | \$0.00                  | \$0.00     |    |            |           |             |                                         |       |
| # of Deliveries       | 0              | 0.00        | 0.00        | 0.00          | 0.00           | 0                | 0                       | \$0.00     |    |            |           |             |                                         |       |
| Daily Labor %         | 0.0%           | 0.0%        | 0.0%        | 0.0%          | 0.0%           | 0.0%             | 0.0%                    | 0.0%       |    |            |           |             | 1.1                                     |       |
|                       | 0.070          | 01070       | 01070       | 51070         | 01070          |                  | 51070                   | 01070      |    | Flash Rep  | ort Part  | 2 - Top     | Sellers                                 | - 1   |
| 4) Top 10 Decending D | ollar Items Th | nis Week: W | hat's Hot V | Vhat's Not    |                | T                |                         | Revenue    |    |            |           | 2004 2000 C | 000000000000000000000000000000000000000 | _     |
| 1                     |                |             |             |               |                |                  |                         | \$0.00     |    |            |           |             |                                         |       |
|                       |                |             |             |               |                |                  |                         | 1000000 To |    |            |           |             |                                         |       |

Each RecTrac report header in this document has been color coded to match the above image, so you can see which parts from each report go into the different areas of each the flash report spreadsheet. Some notes on a the fields to fill out:

Sales Statistics – Food Revenue

- Subtract 'Non-Alcohol' and 'Café Bevs' totals from the FnB Food totals. This will give you total food revenue for the week.

Sales Statistics – Drink Revenue

- Add together 'Non-Alcohol' and 'Café Bevs' to give you total drink revenue for the week.

Sales Statistics – Alcohol Revenue

- Add together 'Fnb Beer', 'FnB Liquor' and 'FnB Wine' totals to give you total alcohol revenue for the week.

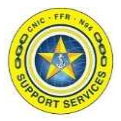

### Part 2: Using the RecTrac Reports to Fill Out the Flash Report Spreadsheet cont.

Sales Statistics – Covers

- This report considers a completed sales receipt a cover. At the bottom of this report, there is a 'Covers' column with this total.

Sales Statistics – Daily Sales Totals

- At the bottom of this report, there is a 'Days of the Week' with 'Revenue' Total.

Top Sellers – What's Hot/What's Not

- Enter the top 10 sellers from this report into the spreadsheet where indicated.

Employee Discounts – Employee Meals

- This will show as a negative number on the RecTrac report; enter it as a positive number in the spreadsheet. .

Tender Totals - Deliveries

- From the report, enter in the number of Dine on the Go transactions and amounts.